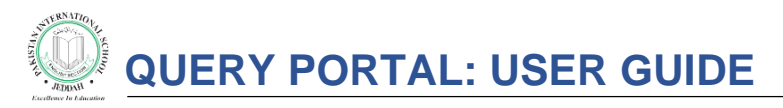

The 'Query Portal' option has been introduced for an efficient communication, in a transparent step by step process. This facility is only accessible via Parent ID.

## Filing a Query

Step 1. Log on to Parent Portal (parent\_id) and click the 'Query' tab on the left panel

| < → C ≞ ⊧             | oisjes.onl              | line/parent/parents/dashboard |
|-----------------------|-------------------------|-------------------------------|
| <u> </u>              |                         | Pakistan International So     |
| Current Session: 2020 | - <mark>21</mark>       | 📽 My Children                 |
| 😁 My Children         |                         |                               |
| » Rumaisa Jawad M     | Nasir                   | 22                            |
| » Huzaifa Huzaifa     |                         | NO IMAGE                      |
| Image: Tees           | <                       | Rumaina lawad                 |
| 😤 Homework            | <                       |                               |
| 🛓 Download Center     | <                       |                               |
| D Examinations        | ¢                       | Admission Number              |
| - Nation David        |                         | Roll Number                   |
| Notice Board          |                         | Class                         |
| Library Books         |                         | Section                       |
| » Query <             | $\langle \cdot \rangle$ | BIE                           |
|                       |                         | Ms Url https                  |
|                       |                         | Ms Username                   |

Step 2. A form will open up for the parents to fill in.

2.1. Make sure to fill in ALL the fields including the mobile number. Select 'General' if the issue does not fit in any of given query types.

| 0                      |    | Pakistan International School Jeddah - English Sect        | tion |                      |                |
|------------------------|----|------------------------------------------------------------|------|----------------------|----------------|
| Current Session: 2020- | 21 | Front Office                                               |      |                      |                |
| My Children            | <  | Add Query                                                  |      | Ouerv List           |                |
| I Fees                 | ٢  | Query Type                                                 |      | Search               |                |
| 1 Homework             | <  | Select                                                     | ~    | Quenut               | Current Status |
| Download Center        | <  | Select<br>General                                          |      | Query #              |                |
| ① Examinations         | <  | School Facilities                                          |      | Records: 1 to 1 of 1 |                |
| Notice Board           |    | Academic Issues<br>Administrative Issues<br>Finance Issues |      |                      |                |
| Library Books          |    | Technical Issues<br>Phone                                  |      |                      |                |
| Query                  |    |                                                            |      |                      |                |
|                        |    | Description                                                |      |                      |                |
|                        |    |                                                            |      |                      |                |
|                        |    |                                                            | 11   |                      |                |
|                        |    | Attach Document                                            |      |                      |                |
|                        |    | trag and drop a file here or click                         |      |                      |                |
|                        |    | Saw                                                        | e    |                      |                |
|                        |    | 301                                                        |      |                      |                |

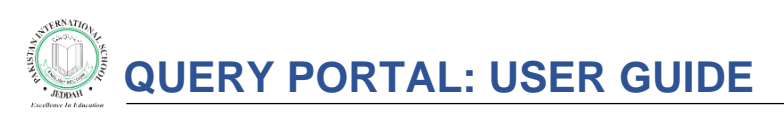

2.2. It is mandatory to select an 'Assigned' department for further processing. If you are not sure of which department to refer to, please select the 'Student Affairs' department.

| ← → C                    |                                                               |                          |  |  |  |  |  |
|--------------------------|---------------------------------------------------------------|--------------------------|--|--|--|--|--|
| <u>@</u>                 | Pakistan International School Jeddah - English Section        |                          |  |  |  |  |  |
| Current Session: 2020-21 |                                                               |                          |  |  |  |  |  |
| 😁 My Children            | Add Query                                                     | Query List               |  |  |  |  |  |
| 🗊 Fees 🧹                 | Query Type                                                    | Search                   |  |  |  |  |  |
| Homework <               | Select 🗸                                                      | Query # - Current Statu: |  |  |  |  |  |
| 🕹 Download Center 🤇      | Assigned                                                      |                          |  |  |  |  |  |
| D Examinations           | Select  V Select                                              | Records: 1 to 1 of 1     |  |  |  |  |  |
| Notice Board             | Student Artains<br>Senior School<br>Middle School             |                          |  |  |  |  |  |
| Library Books            | Junior School<br>IT Support                                   |                          |  |  |  |  |  |
| » Query                  | Admissions Department<br>Admisistation<br>Accounts Department |                          |  |  |  |  |  |
|                          | Drag and drop a file here or click  Save                      |                          |  |  |  |  |  |

**2.3 OPTIONAL:** Any document or assignment which needs to be shown to the concerned department can be uploaded or dragged and dropped, using the 'Attach Document' option.

(a screen shot, showing time and date, always gives a clearer view of the problem faced. If a screen shot is available, make sure to upload it)

2.4 Click the button 'Save'. The query status will be visible as 'Registered'. A message will also be sent at the given email address as a receipt of query.

|            |                            |            |                |        |         |              | ☆ \varTheta ፡ |
|------------|----------------------------|------------|----------------|--------|---------|--------------|---------------|
| sh Section |                            |            |                |        |         |              | ii 🗹 😑        |
|            |                            |            |                |        |         |              |               |
|            | Query List                 |            |                |        |         |              |               |
|            | Search                     | -          |                |        |         | <i>4</i> o 🗈 |               |
| *          | Query # 👻 Current Status 👻 | Assigned 👻 | Query Type 👻   | Name 👻 | Phone - | Date 👻       | Action        |
|            | 239 registered             | IT Support | Administrative | J N    | 9665    | 22/12/2020   | ≡ ≛           |
| ~          | Records: 1 to 1 of 1       | 3          |                |        |         |              | < 1 >         |
|            |                            |            |                |        |         |              |               |
|            |                            |            |                |        |         |              |               |
|            |                            |            |                |        |         |              |               |
|            |                            |            |                |        |         |              |               |

The query can be viewed by the parent by clicking on these action buttons. Keeping in mind the query details and the evidence screen shot will be viewed separately.

| uery List          |                  |            |                |        |         |                | Screen shot |
|--------------------|------------------|------------|----------------|--------|---------|----------------|-------------|
| earch              |                  |            |                |        |         | 4 1            | ₿₿₽         |
| )uery # 👻          | Current Status 👻 | Assigned 👻 | Query Type 👻   | Name 👻 | Phone 👻 | Date – Details | Action      |
| 39                 | registered       | IT Support | Administrative | J 'N   | 96654   | 22/12,2020     |             |
| cords: 1 to 1 of 1 |                  |            |                |        |         |                | < 1 >       |

## QUERY PORTAL: USER GUIDE

## **Query Processing**

Once the concerned department starts resolving the query, the status will immediately change to 'In Process'.

| Query List           |                  |            |                |        |         |            |        |
|----------------------|------------------|------------|----------------|--------|---------|------------|--------|
| Search               |                  |            |                |        |         | 4 1        | ₿₿₿₪   |
| Query # 👻            | Current Status 👻 | Assigned 👻 | Query Type 👻   | Name 👻 | Phone - | Date -     | Action |
| 239                  | in-process       | IT Support | Administrative | J N    | 9665 4  | 22/12/2020 | ≡ ≛    |
| Records: 1 to 1 of 1 |                  |            |                |        |         |            | < 1 →  |

After the query has been resolved, the Parent Portal account will show a 'Complete' status of that query and an email notification will be sent to the given email address informing of the resolution.

| Query List           |                  |                 |                |        |         |            |        |
|----------------------|------------------|-----------------|----------------|--------|---------|------------|--------|
| Search               |                  |                 |                |        |         | 42 🗴       | ₿₿₽₽   |
| Query # 👻            | Current Status 👻 | Assigned -      | Query Type 📼   | Name 👻 | Phone - | Date -     | Action |
| 239                  | completed        | Student Affairs | Administrative | J N    | 9665 4  | 22/12/2020 |        |
| Records: 1 to 1 of 1 |                  |                 |                |        |         |            | < 1 →  |

To see the detail view of the process, please click on the same detail icon and a pop-up window will show any comments inserted by the concerned departments.

| Details                                                                                                 |                                                                                                    |                                                                      |                          | ×      |
|----------------------------------------------------------------------------------------------------|----------------------------------------------------------------------------------------------------|----------------------------------------------------------------------|--------------------------|--------|
| Query #                                                                                                 | 239                                                                                                    | Query Type                                                           | Administrative           |        |
| Source                                                                                                  | Parent Portal                                                                                                  | Name                                                                 | Xxxxx Xxxxx              |        |
| Parent Id                                                                                               | 8 xxxx                                                                                                    | Email                                                                | xxxxxxx_x@xxxxx.com      |        |
| Phone                                                                                                   | 9665- <b>xxxxxxx</b>                                                                                           | Date                                                                 | 22/12/2020               |        |
| Description                                                                                             | This is a testing.                                                                                             | Is Closed                                                            | no                       |        |
| Assigned To                                                                                             | Student Affairs                                                                                                |                                                                      |                          |        |
| Current Status                                                                                          | completed                                                                                                    |                                                                      |                          |        |
| Notes<br>IT Support: Your quer<br>Accounts Departmen<br>8 xxxx: This is Testin<br>Student Affairs: Thar | ry was forwarded to Accounts do<br>t: Your test issue has been resol<br>g please see comments of Acc<br>ik You | epartment<br>Ived Thanks for contactin<br>ounts Deptt. and do nothir | ıg us.<br>ıg.            |        |
| Re-open Ticl                                                                                            | ket                                                                                                    |                                                                      |                          |        |
| Assigned To                                                                                             | Select                                                                                                    | ✓ S1                                                                 | tatus 🔘 In Process 🔘 Com | pleted |
| Notes                                                                                                   |                                                                                                    |                                                                      |                          |        |
|                                                                                                    |                                                                                                    |                                                                      |                          | submit |

Parents who wish to leave a closing comment can type their comments in the 'Notes' section and then click the 'Submit' button.

Click the 'Close' button for to complete the query and close the ticket.

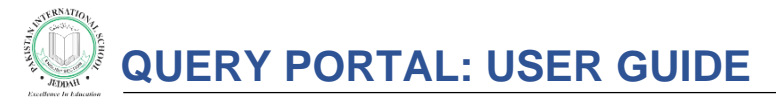

## **Re-opening Query**

In case a parent isn't satisfied resolved, they have the option to re-lodge the same query for further enquiring. For that, please click and check the 'In Process' radio button, and add the concern comments in the 'Notes' section.

| Details                                                                                                    |                                                                                                    |                                                                        | ×                              |  |  |  |  |  |  |
|----------------------------------------------------------------------------------------------------|----------------------------------------------------------------------------------------------------|------------------------------------------------------------------------|--------------------------------|--|--|--|--|--|--|
| Query #                                                                                                    | 239                                                                                                    | Query Type                                                             | Administrative                 |  |  |  |  |  |  |
| Source                                                                                                    | Parent Portal                                                                                             | Name                                                                   | Xxxxx Xxxxx                    |  |  |  |  |  |  |
| Parent Id                                                                                                    | 8 <b>xxxx</b>                                                                                             | Email                                                                  | xxxxxxx_x@xxxxx.com            |  |  |  |  |  |  |
| Phone                                                                                                    | 9665- <b>xxxxxxx</b>                                                                                      | Date                                                                   | 22/12/2020                     |  |  |  |  |  |  |
| Description                                                                                                    | This is a testing.                                                                                        | Is Closed                                                              | no                             |  |  |  |  |  |  |
| Assigned To                                                                                                    | Student Affairs                                                                                           |                                                                        |                                |  |  |  |  |  |  |
| Current Status                                                                                                    | completed                                                                                                 |                                                                        |                                |  |  |  |  |  |  |
| IT Support: Your query<br>Accounts Department<br>8 xxxx: This is Testing<br>Student Affairs: Thank<br>Re-open Tick | was forwarded to Accounts d<br>Your test issue has been reso<br>please see comments of Acc<br>: You<br>et | epartment<br>lived Thanks for contactin<br>counts Deptt. and do nothin | ig us.<br>ng.                  |  |  |  |  |  |  |
| Assigned To                                                                                                    | Select                                                                                                    | ∽ St                                                                   | tatus O In Process   Completed |  |  |  |  |  |  |
| Notes<br>Step 2                                                                                                    | Notes                                                                                                    |                                                                        |                                |  |  |  |  |  |  |
|                                                                                                    |                                                                                                    |                                                                        | Step 3 Step 3                  |  |  |  |  |  |  |

DO NOT click the 'Close' button. To re-open the query, click the button 'Submit'.

Refresh the page and the status of the query will again change to 'In Process'. This will regenerate the same query with all the previous comments thread.